## Impostazione iniziale del sistema TÜV NORD GUARDIAN

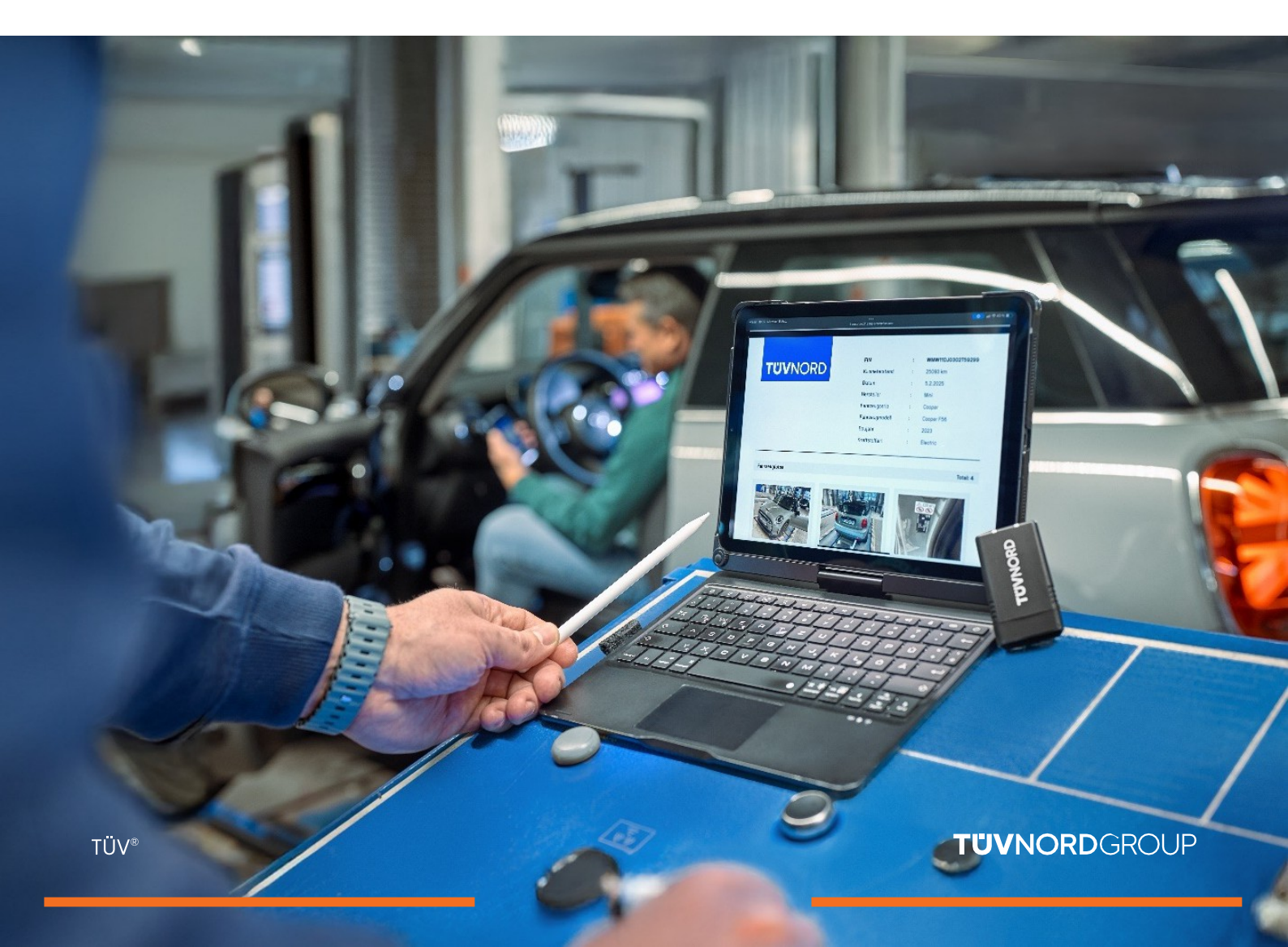

# Contenuti

| Dati di accesso/installazione          | 03    |
|----------------------------------------|-------|
| Accesso/utilizzo                       | 04-06 |
| Analisi del registro dei guasti        | 07    |
| Controlli del chilometraggio e del VIN | 08    |
| Richiesta di un rapporto               | 09-11 |
| Rapporto sui codici di guasto          | 12-14 |
| Password dimenticata                   | 15-16 |
| Contatto/Aiuto                         | 17    |

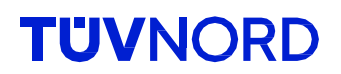

#### Riceverete le informazioni di accesso (login e password) via e-mail.

Zudem habe ich eine kurze Anleitung als Installationshilfe, sowie für die erste Inbetriebnahme erstellt, welche ihr unter folgendem Link herunterladen könnt: Anleitung Guardian Solltet ihr Unterstützung bei der Installation oder Nutzung benötigen, stehe ich euch gerne zur Verfügung. Ihr könnt mich unter den folgenden Kontaktdaten erreichen: Name: Christoph Elmerhaus Telefon: +49 1608886998 E-Mail: celmerhaus@tuev-nord.de Vielen Dank für eure Aufmerksamkeit. Bei Fragen oder Problemen zögert bitte nicht, mich zu kontaktieren. Mit freundlichen Grüßen Christoph Elmerhaus Account Manager TÜV NORD Mobilität GmbH & Co. KG Vertrieb Folgende Informationen benötigst du für den Zugriff auf dein Guardian Konto Login: geggers@tuev-nord.de Passwort:

Scaricate l'applicazione TÜV NORD Guardian:

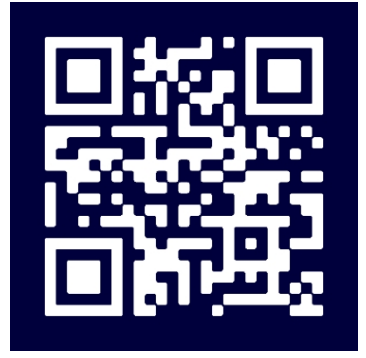

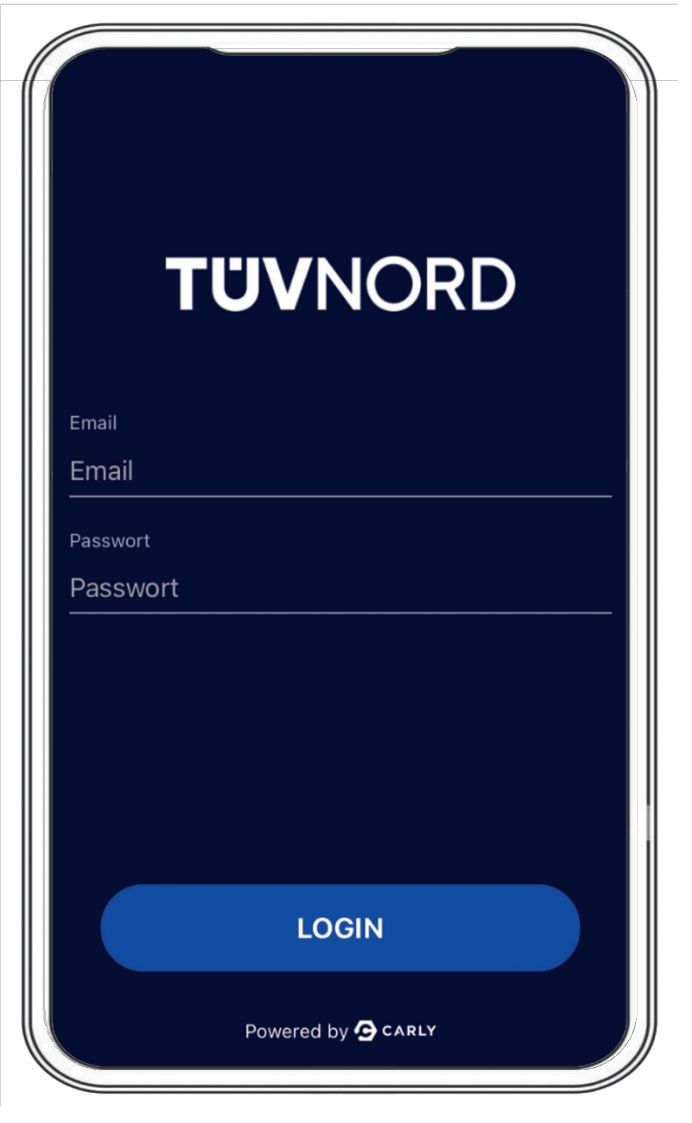

Dopo l'installazione, apparirà la schermata iniziale. Inserire qui i dati di accesso, l'indirizzo e-mail e la password.

Una volta effettuato l', non sarà necessario inserire nuovamente queste informazioni al successivo utilizzo dell'applicazione.

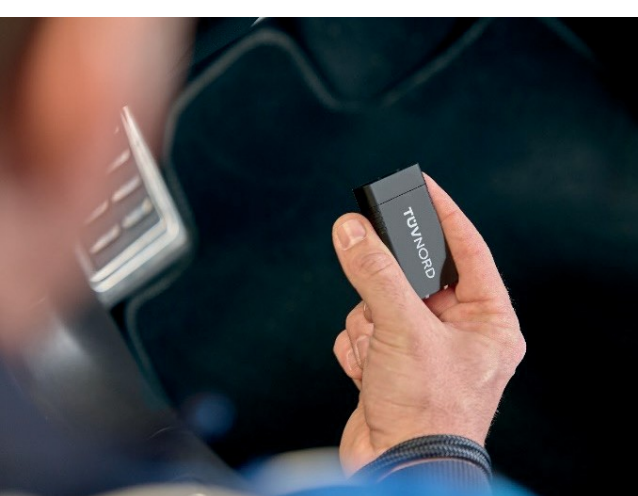

Collegare il Guardian alla porta OBD dell'auto (di solito si trova nel vano piedi del conducente sul lato sinistro).

Accendere l'accensione del veicolo. Avviare la procedura utilizzando le due seguenti modalità di selezione del veicolo:

- 1. Selezionare il veicolo manualmente o
- 2. Scansionate il numero di telaio con la fotocamera del cellulare e l'applicazione selezionerà il veicolo appropriato. Ora scegliete il tipo di trazione corretta (elettrica, benzina, diesel, ad esempio).

| (<br>♥<br>▼<br>♥<br>VNORD                                          | TÜVNORD                                                                                  |
|--------------------------------------------------------------------|------------------------------------------------------------------------------------------|
| Auto<br>Fahrzeug zuerst auswählen                                  | Fahrze<br>Fahrze<br>- Bitte wählen Sie aus, wie Sie das<br>- Fahrzeug auswählen möchten. |
| Funktionen                                                         | Funkti Manuell auswählen                                                                 |
| Mit dem Fahrzeug verbinden                                         | FIN scannen                                                                              |
| FEHLERCODES PRÜFEN                                                 | FEHLERCODES PRÜFEN<br>Lese alle verbauten Steuergeräte                                   |
| KM & FIN CHECK         Überprüfe Kilometerstand und VINs auf Konsi | KM & FIN CHECK           Überprüfe Kilometerstand und FINs auf Konsi                     |
| BERICHT ANFORDERN                                                  | DATENBEREINIGUNG<br>Powered by <b>9</b> CARLY                                            |

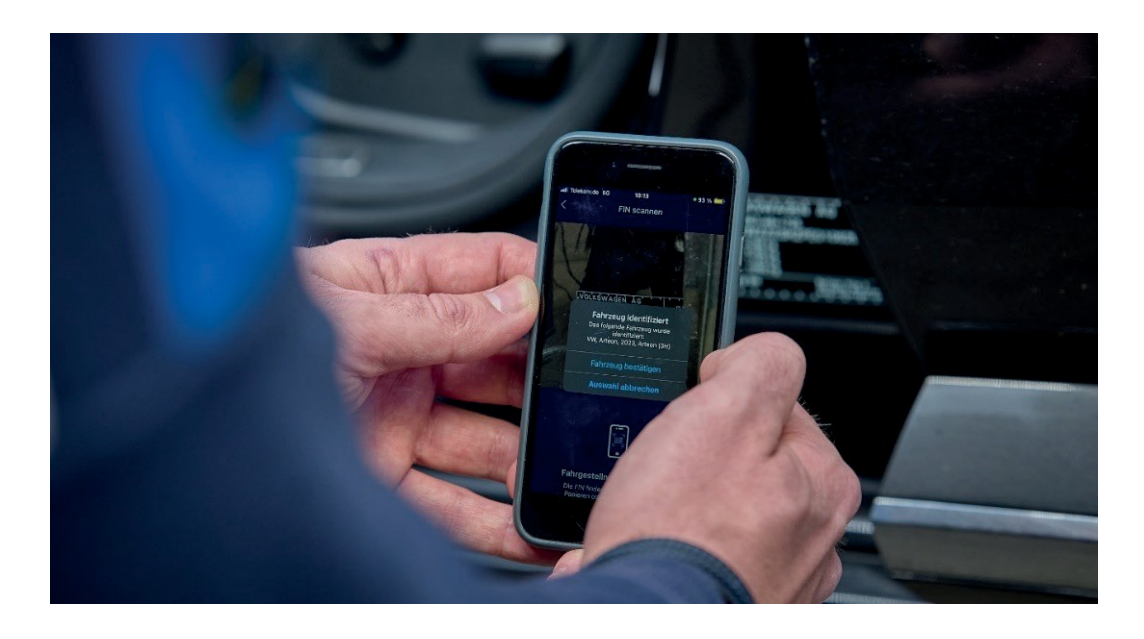

Accesso/u tilizzo

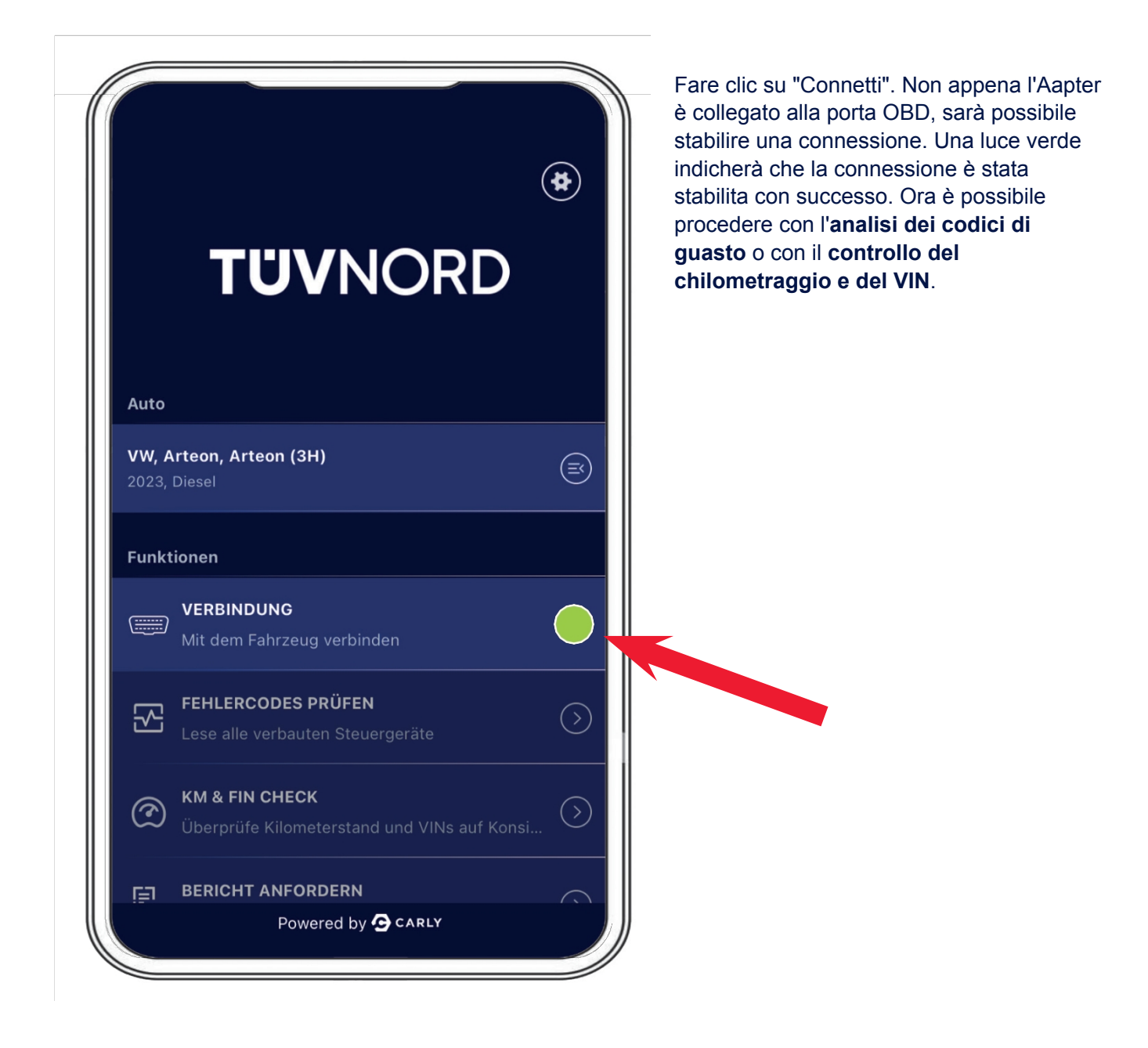

#### **TÜVNORD**

Ora è possibile avviare l'analisi dei codici di guasto. Selezionate il campo "Check for Fault Codes" e la diagnostica si avvierà. L'adattatore mostra il numero di centraline da leggere e lavanzamento nella barra di stato in basso.

| Aktuell ausgewählte                                                                                                    | s Fahrzeug                                                                               | Aktuell ausgewähltes Fahrzeug                                                                                                    |
|----------------------------------------------------------------------------------------------------|------------------------------------------------------------------------------------------|----------------------------------------------------------------------------------------------------|
| VW, Arteon, Arteon (3H),                                                                                                    | 2023, Diesel                                                                             | VW, Arteon, Arteon (3H), 2023, Diesel                                                                                                    |
|                                                                                                    |                                                                                          |                                                                                                    |
|                                                                                                    |                                                                                          |                                                                                                    |
| Prüfen auf Fehlerc                                                                                                    | codes                                                                                    | Überprüfung der Fehlercodes abgeschlossen                                                                                                    |
| Scanne System 4<br>Deck Lid Control                                                                                                    | 1/78<br>Unit                                                                             | Die Überprüfung der Fehlercodes war erfolgreich.                                                                                                    |
|                                                                                                    |                                                                                          | ОК                                                                                                    |
|                                                                                                    |                                                                                          |                                                                                                    |
|                                                                                                    |                                                                                          |                                                                                                    |
|                                                                                                    |                                                                                          |                                                                                                    |
|                                                                                                    |                                                                                          |                                                                                                    |
| FEHLERCODES P                                                                                                    | RÜFEN                                                                                    |                                                                                                    |
| FEHLERCODES P                                                                                                    | RÜFEN                                                                                    |                                                                                                    |
| FEHLERCODES P                                                                                                    | RÜFEN<br>Alle anzeigen ~                                                                 | Vengono visualizzate informazioni comple                                                                                                    |
| FEHLERCODES P<br>Fehlerhafte Systeme<br>Adaptive Cruise Control                                                                                                    | RÜFEN<br>Alle anzeigen ~<br>2 Probleme ~                                                 | Vengono visualizzate informazioni comple<br>sulle unità di controllo che presentano gua                                                                                                    |
| FEHLERCODES P Fehlerhafte Systeme Adaptive Cruise Control Central Electrics                                                                                                    | RÜFEN<br>Alle anzeigen ~<br>2 Probleme ~<br>3 Probleme ~                                 | Vengono visualizzate informazioni comple<br>sulle unità di controllo che presentano gua<br>(in rosso) e su tutte le unità di controllo che<br>funzionano perfettamente (in verde). I gua                                                                                             |
| FEHLERCODES P<br>Fehlerhafte Systeme<br>Adaptive Cruise Control<br>Central Electrics<br>Dashboard                                                                                                    | RÜFEN<br>Alle anzeigen ~<br>2 Probleme ~<br>3 Probleme ~<br>1 Probleme ~                 | Vengono visualizzate informazioni comple<br>sulle unità di controllo che presentano gua<br>(in rosso) e su tutte le unità di controllo che<br>funzionano perfettamente (in verde). I gua<br>possono essere visualizzati anche in forma<br>testo completo tramite il menu a discesa.  |
| <ul> <li>FEHLERCODES P</li> <li>Fehlerhafte Systeme</li> <li>Adaptive Cruise Control</li> <li>Central Electrics</li> <li>Dashboard</li> <li>Front Sensors Driver<br/>Assistance System</li> </ul>                                                                                                    | RÜFEN<br>Alle anzeigen ~<br>2 Probleme ~<br>3 Probleme ~<br>1 Probleme ~<br>3 Probleme ~ | Vengono visualizzate informazioni comple<br>sulle unità di controllo che presentano gua<br>(in rosso) e su tutte le unità di controllo che<br>funzionano perfettamente (in verde). I gua<br>possono essere visualizzati anche in forma<br>testo completo tramite il menu a discesa.  |
| <ul> <li>FEHLERCODES P</li> <li>Fehlerhafte Systeme</li> <li>Adaptive Cruise Control</li> <li>Central Electrics</li> <li>Dashboard</li> <li>Front Sensors Driver<br/>Assistance System</li> <li>Seat Adjustment Driver Side</li> </ul>                                                                                                    | RÜFEN<br>Alle anzeigen ~<br>2 Probleme ~<br>3 Probleme ~<br>3 Probleme ~<br>3 Probleme ~ | Vengono visualizzate informazioni comple<br>sulle unità di controllo che presentano gua<br>(in rosso) e su tutte le unità di controllo che<br>funzionano perfettamente (in verde). I gua<br>possono essere visualizzati anche in forma<br>testo completo tramite il menu a discesa.  |
| <ul> <li>FEHLERCODES P</li> <li>Fehlerhafte Systeme</li> <li>Adaptive Cruise Control</li> <li>Central Electrics</li> <li>Dashboard</li> <li>Front Sensors Driver<br/>Assistance System</li> <li>Seat Adjustment Driver Side</li> </ul>                                                                                                    | RÜFEN<br>Alle anzeigen ~<br>2 Probleme ~<br>3 Probleme ~<br>1 Probleme ~<br>3 Probleme ~ | Vengono visualizzate informazioni complet<br>sulle unità di controllo che presentano gua<br>(in rosso) e su tutte le unità di controllo che<br>funzionano perfettamente (in verde). I gua<br>possono essere visualizzati anche in forma<br>testo completo tramite il menu a discesa. |
| <ul> <li>FEHLERCODES P</li> <li>Fehlerhafte Systeme</li> <li>Adaptive Cruise Control</li> <li>Central Electrics</li> <li>Dashboard</li> <li>Front Sensors Driver<br/>Assistance System</li> <li>Seat Adjustment Driver Side</li> <li>Fehlerfreie Systeme</li> </ul>                                                                                                    | RÜFEN<br>Alle anzeigen ~<br>2 Probleme ~<br>3 Probleme ~<br>3 Probleme ~<br>3 Probleme ~ | Vengono visualizzate informazioni complet<br>sulle unità di controllo che presentano gua<br>(in rosso) e su tutte le unità di controllo che<br>funzionano perfettamente (in verde). I gua<br>possono essere visualizzati anche in forma<br>testo completo tramite il menu a discesa. |
| <ul> <li>FEHLERCODES P</li> <li>Fehlerhafte Systeme</li> <li>Adaptive Cruise Control</li> <li>Central Electrics</li> <li>Dashboard</li> <li>Front Sensors Driver<br/>Assistance System</li> <li>Seat Adjustment Driver Side</li> <li>Fehlerfreie Systeme</li> <li>Active Accelerator Pedal</li> </ul>                                                                                                | RÜFEN<br>Alle anzeigen ~<br>2 Probleme ~<br>3 Probleme ~<br>1 Probleme ~<br>3 Probleme ~ | Vengono visualizzate informazioni complet<br>sulle unità di controllo che presentano gua<br>(in rosso) e su tutte le unità di controllo che<br>funzionano perfettamente (in verde). I gua<br>possono essere visualizzati anche in forma<br>testo completo tramite il menu a discesa. |
| <ul> <li>FEHLERCODES P</li> <li>Fehlerhafte Systeme</li> <li>Adaptive Cruise Control</li> <li>Central Electrics</li> <li>Dashboard</li> <li>Front Sensors Driver<br/>Assistance System</li> <li>Seat Adjustment Driver Side</li> <li>Fehlerfreie Systeme</li> <li>Active Accelerator Pedal</li> <li>Actuator For Exterior Noise</li> </ul>                                                           | RÜFEN<br>Alle anzeigen ~<br>2 Probleme ~<br>3 Probleme ~<br>1 Probleme ~<br>3 Probleme ~ | Vengono visualizzate informazioni complet<br>sulle unità di controllo che presentano gua<br>(in rosso) e su tutte le unità di controllo che<br>funzionano perfettamente (in verde). I gua<br>possono essere visualizzati anche in forma<br>testo completo tramite il menu a discesa. |
| <ul> <li>FEHLERCODES P</li> <li>Fehlerhafte Systeme</li> <li>Adaptive Cruise Control</li> <li>Central Electrics</li> <li>Dashboard</li> <li>Front Sensors Driver<br/>Assistance System</li> <li>Seat Adjustment Driver Side</li> <li>Seat Adjustment Driver Side</li> <li>Fehlerfreie Systeme</li> <li>Active Accelerator Pedal</li> <li>Actuator For Exterior Noise</li> <li>DATEN AUSLE</li> </ul> | RÜFEN<br>Alle anzeigen ~<br>2 Probleme ~<br>3 Probleme ~<br>3 Probleme ~<br>3 Probleme ~ | Vengono visualizzate informazioni comple<br>sulle unità di controllo che presentano gua<br>(in rosso) e su tutte le unità di controllo che<br>funzionano perfettamente (in verde). I gua<br>possono essere visualizzati anche in form<br>testo completo tramite il menu a discesa.   |

La seconda funzionalità è "**Controllo chilometraggio e VIN**", selezionando il campo "**Controllo KM e VIN**". Dopo aver inserito manualmente il chilometraggio attuale, questo verrà visualizzato come "Chilometraggio inserito". A questo punto, fare clic su "Leggi dati".

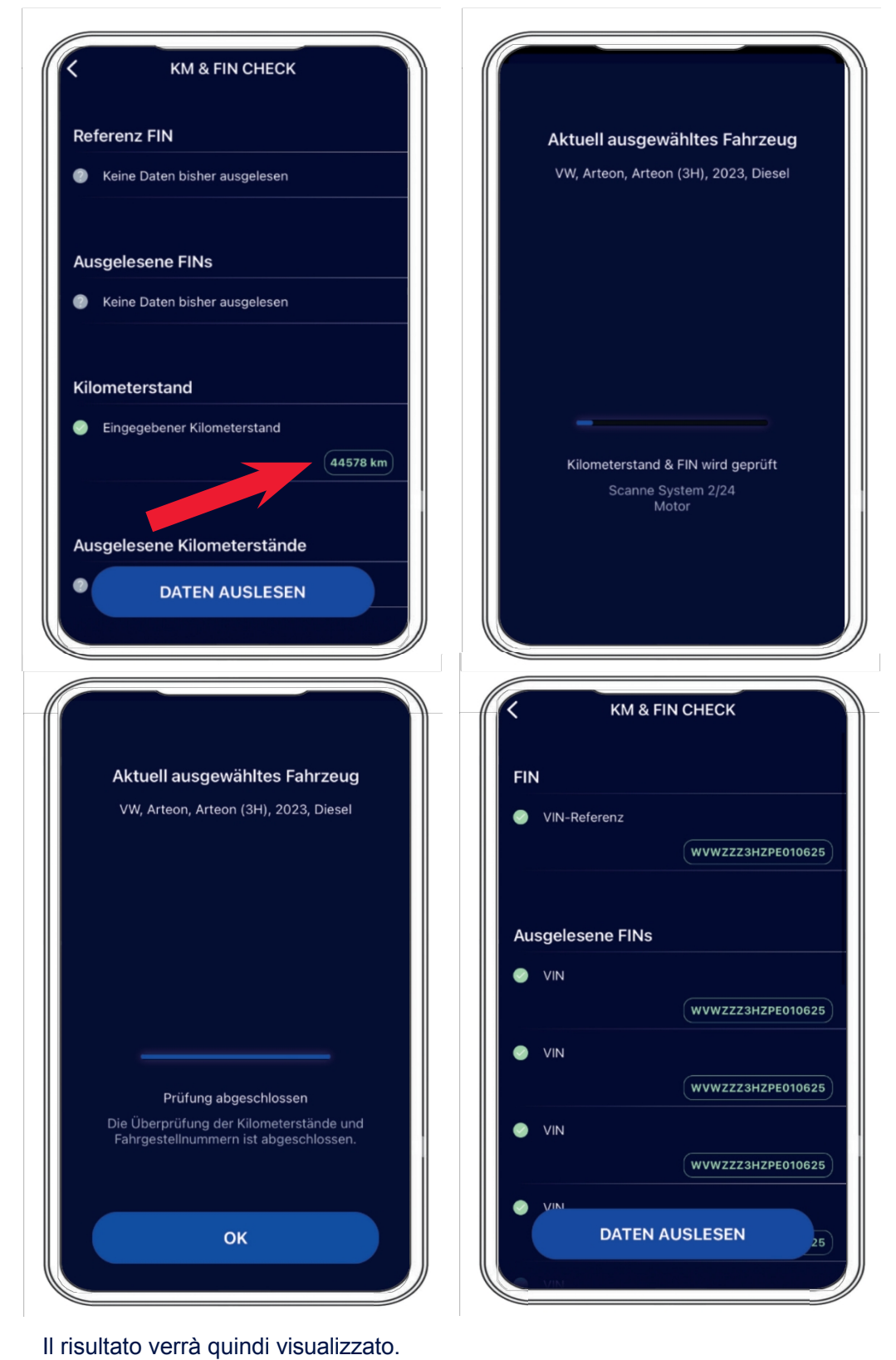

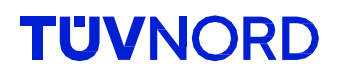

Dopo aver effettuato il "KM & VIN Check", la voce di menu successiva sarà l'opzione per generare rapporti alla voce "Request report" e caricare immagini (uso della fotocamera del cellulare per registrare il chilometraggio sul quadro strumenti, foto del VIN sul veicolo, ecc.)

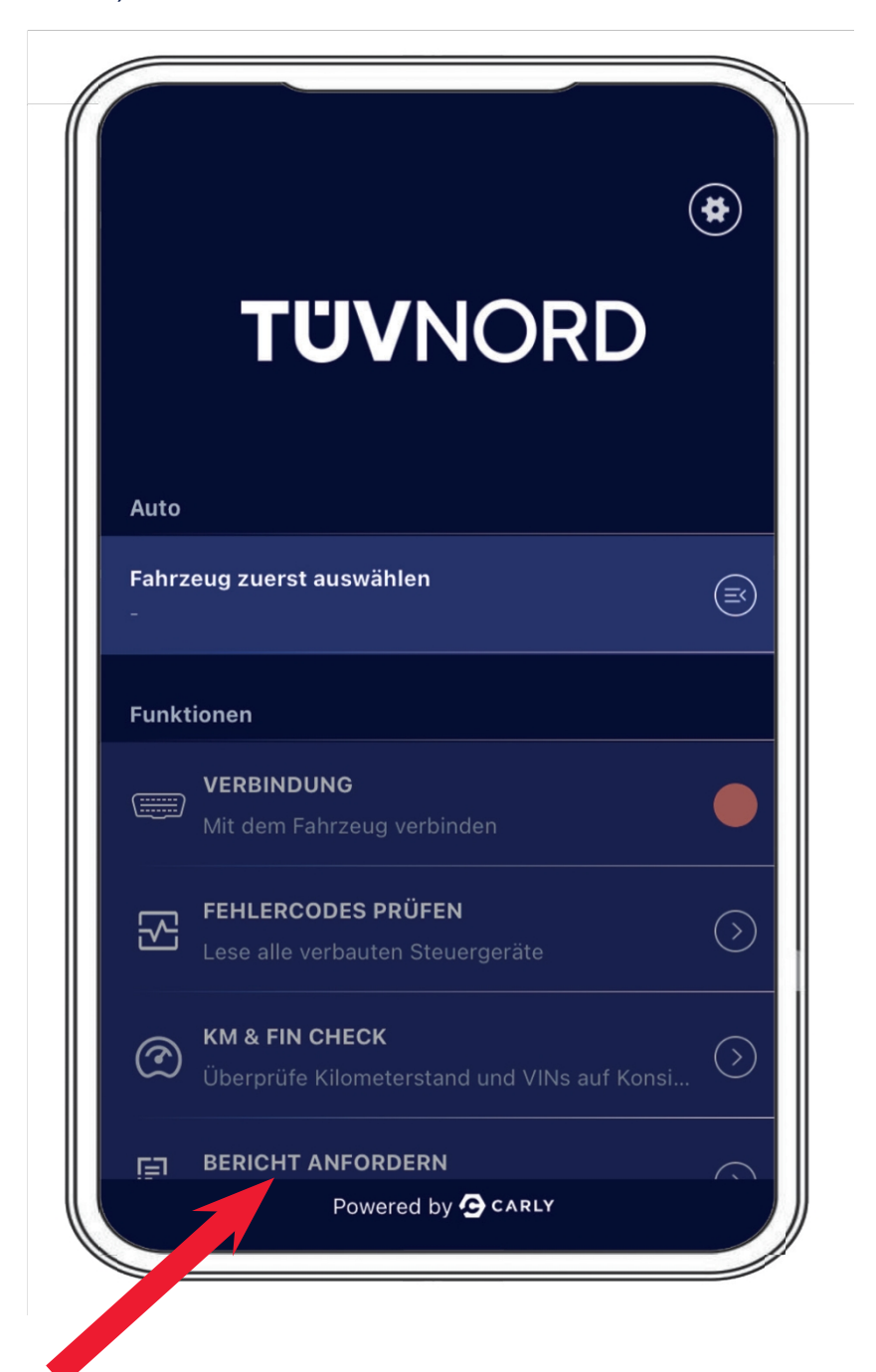

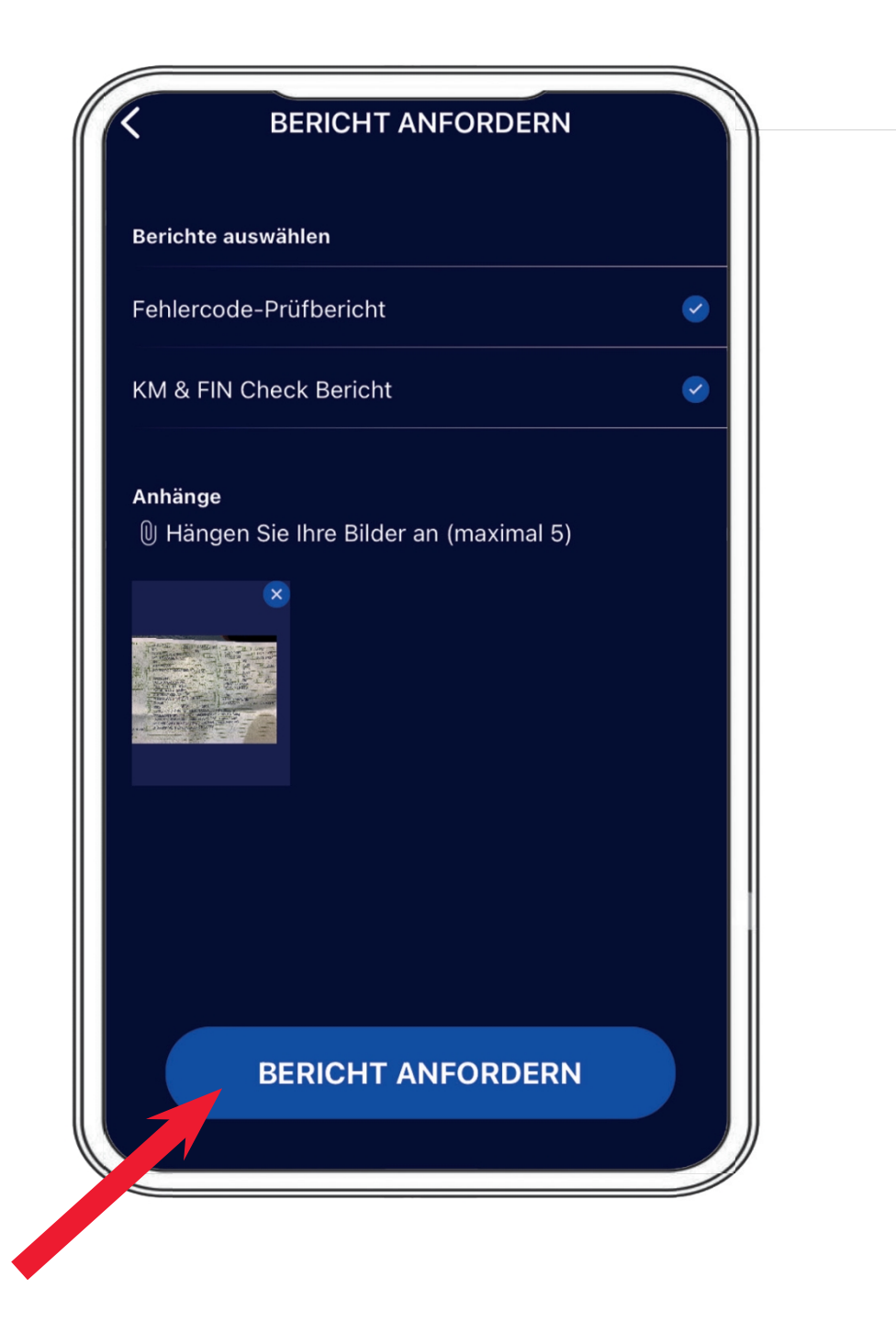

Al termine, è necessario confermare visivamente il VIN; il rapporto verrà inviato via e-mail all'account di posta elettronica specifico dell'utente.

| Berichte        | e auswählen                                                                  | Aktuell ausgewähltes Fahrzeug                       |
|-----------------|------------------------------------------------------------------------------|-----------------------------------------------------|
| Fehlei<br>KM &  | FIN eingeben<br>Bitte Fahrgestellnummer des aktuellen<br>Fahrzeugs eingeben. | VW, Arteon, Arteon (3H), 2023, Diesel               |
|                 | WVWZZZ3HZPE010625                                                            |                                                     |
| Anhän<br>()) Hä | Abbrechen FIN bestätigen                                                     |                                                     |
|                 |                                                                              |                                                     |
|                 |                                                                              | Deviable anfalsynaich avecallt                      |
| Q W             | ERTZUIOPÜ                                                                    | Der Bericht wurde erfolgreich für die folgende E-Ma |
| A S             | DFGHJKLÖÄ                                                                    | angefordert:<br>c.elmerhaus@me.com                  |
| •               | X X C V P N M                                                                |                                                     |

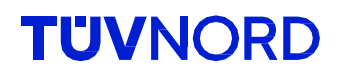

## Dopo aver ricevuto l'e-mail, è possibile scaricare i rapporti utilizzando il link specifico o aprire il rapporto pdf allegato.

|                                                                                                   | W Arteon Arteon (3H) 2023   Po                                                                          | owered by Carly                                                      | → ····     |  |
|---------------------------------------------------------------------------------------------------|----------------------------------------------------------------------------------------------------|----------------------------------------------------------------------|------------|--|
| An Climerhaus,                                                                                    | <no-reply@carly-enterprise.com><br/>Christoph</no-reply@carly-enterprise.com>                           |                                                                      | 08:10      |  |
| () Wenn Probleme mit der Dar                                                                      | tellungsweise dieser Nachricht bestehen, klicken Sie h                                                  | ier, um sie im Webbrowser anzuzeigen.                                |            |  |
| Enterprise Vault                                                                                  |                                                                                                    |                                                                      |            |  |
| **WARNING** This email of<br>attachments!<br>**ACHTUNG** Diese E-Ma<br>Oeffnen von Internet-Links | niginates from an external sender. Please<br>il wurde von einem externen Sender verso<br>und Anhaengen! | be careful when opening links a<br>hickt. Bitte seien Sie vorsichtig | nd<br>beim |  |
|                                                                                                   |                                                                                                    |                                                                      |            |  |
|                                                                                                   |                                                                                                    |                                                                      |            |  |
|                                                                                                   |                                                                                                    |                                                                      |            |  |
|                                                                                                   |                                                                                                    |                                                                      |            |  |
|                                                                                                   |                                                                                                    |                                                                      |            |  |
|                                                                                                   |                                                                                                    |                                                                      |            |  |
|                                                                                                   | UVNC                                                                                                    | <b>DRD</b>                                                           |            |  |
|                                                                                                   | UVNC                                                                                                    | <b>NRD</b>                                                           |            |  |
| VW Art                                                                                            | eon Arteon (3H) 2023                                                                                    | ORD                                                                  |            |  |
| VW Art                                                                                            | eon Arteon (3H) 2023                                                                                    | ORD                                                                  |            |  |
| VW Art                                                                                            | eon Arteon (3H) 2023                                                                                    | DRD<br>■                                                             |            |  |
| VW Art                                                                                            | eon Arteon (3H) 2023<br>Fehlercode-Prüfberic                                                            |                                                                      |            |  |
| VW Art                                                                                            | eon Arteon (3H) 2023<br>Fehlercode-Prüfberic<br>KM & FIN Check Beric                                    |                                                                      |            |  |
| VW Art                                                                                            | eon Arteon (3H) 2023<br>Fehlercode-Prüfberic<br>KM & FIN Check Beric                                    |                                                                      |            |  |
| VW Art                                                                                            | eon Arteon (3H) 2023<br>Fehlercode-Prüfberic<br>KM & FIN Check Beric                                    | DRD                                                                  |            |  |

Ecco una vista della prima pagina come esempio di segnalazione del codice di guasto

|                                                                                                    |                                                                                                    | FIN                                                                                                    | :                   | WVWZZZ3HZPE010            |
|----------------------------------------------------------------------------------------------------|----------------------------------------------------------------------------------------------------|----------------------------------------------------------------------------------------------------|---------------------|---------------------------|
| TU                                                                                                    | JVNORD                                                                                                    | Datum                                                                                                    | :                   | 31.7.2024                 |
|                                                                                                    |                                                                                                    | Hersteller                                                                                                    | :                   | VW                        |
|                                                                                                    |                                                                                                    | Fahrzeugserie                                                                                                    | :                   | Arteon                    |
|                                                                                                    |                                                                                                    | Fahrzeugmodell                                                                                                    | :                   | Arteon (3H)               |
|                                                                                                    |                                                                                                    | Baujahr                                                                                                    | :                   | 2023                      |
|                                                                                                    |                                                                                                    | Kraftstoffart                                                                                                    | :                   | Diesel                    |
| eses Ko<br>Imerha<br>eser Be<br>stergel                                                                     | h Elmerhaus, MVKAM<br>onto ist Teil der folgenden Organisati<br><u>us©tuev-nord.de</u><br>ericht wurde mit einer internen Entwi<br>bnissen, bitte melden Sie sich bei <u>su</u>                                                                                                    | ion:<br>icklungsversion von Guardian erst<br>pportguardian@mycarly.com                                                                                                    | tellt. Bei          | Rückfragen zu den         |
| )ieses Ki<br>selmerha<br>)ieser Be<br>restergel                                                             | h Elmerhaus, MVKAM<br>onto ist Teil der folgenden Organisati<br>aus@tuev-nord.de<br>aricht wurde mit einer internen Entwi<br>bnissen, bitte melden Sie sich bei <u>su</u>                                                                                                    | ion:<br>Icklungsversion von Guardian erst<br>pportguardian@mycarly.com                                                                                                    | tellt. Bei          | Rückfragen zu den         |
| Dieses Ko<br>eelmerha<br>Dieser Be<br>Gestergel                                                             | h Elmerhaus, MVKAM<br>onto ist Teil der folgenden Organisati<br>aus@tuev-nord.de<br>ericht wurde mit einer internen Entwi<br>bnissen, bitte melden Sie sich bei <u>su</u><br>reme mit Fehlern                                                                                                    | ion:<br>icklungsversion von Guardian erst<br>pportguardian@mycarly.com                                                                                                    | tellt. Bei          | Rückfragen zu den<br>Tota |
| Dieses Kr<br>selmerha<br>Dieser Be<br>estergel<br>1. Syst<br>Dashb                                          | h Elmerhaus, MVKAM<br>onto ist Teil der folgenden Organisati<br>aus@tuev-nord.de<br>aricht wurde mit einer internen Entwi<br>bnissen, bitte melden Sie sich bei <u>su</u><br>teme mit Fehlern<br>oard                                                                                                    | ion:<br>icklungsversion von Guardian erst<br>pportguardian@mycarly.com                                                                                                    | tellt. Bei          | Rückfragen zu den<br>Tota |
| )ieses Ki<br>elmerha<br>)ieser Be<br>estergel<br>1. Syst<br>Dashb<br>$\otimes$<br>Centra                    | h Elmerhaus, MVKAM<br>onto ist Teil der folgenden Organisati<br>aus@tuev-nord.de<br>ericht wurde mit einer internen Entwi<br>bnissen, bitte melden Sie sich bei <u>su</u><br>eme mit Fehlern<br>oard<br>U111000, U111000 Funktionseinschrä<br>al Electrics                                                                                                    | ion:<br>icklungsversion von Guardian erst<br>pportguardian@mycarly.com                                                                                                    | örung               | Rückfragen zu den<br>Tota |
| Dieses Kr<br>celmerhe<br>Dieser Be<br>restergel<br>1. Syst<br>Dashb<br>©<br>Centra<br>©                     | h Elmerhaus, MVKAM onto ist Teil der folgenden Organisati aus@tuev-nord.de ericht wurde mit einer internen Entwi bnissen, bitte melden Sie sich bei <u>su</u> ereme mit Fehlern oard U111000, U111000 Funktionseinschrä al Electrics B147918, B147918 Taste der Fernbec                                                                                                    | ion:<br>cklungsversion von Guardian erst<br>pportguardian@mycarly.com<br>inkung wegen Kommunikationsst<br>tienung 1. Spannung zu niedrig                                              | tellt. Bei<br>örung | Rückfragen zu den<br>Tota |
| Dieses Ki<br>Dieser Be<br>estergel<br>1. Syst<br>Dashb<br>©<br>Centra<br>©                                  | In Elmerhaus, MVKAM<br>onto ist Teil der folgenden Organisati<br>us@tuev-nord.de<br>ericht wurde mit einer internen Entwi<br>bnissen, bitte melden Sie sich bei <u>su</u><br>seme mit Fehlern<br>oard<br>U111000, U111000 Funktionseinschrä<br>al Electrics<br>B147918, B147918 Taste der Fernbec<br>B147954, B147954 Funkschlüssel 1.                                                                                                    | ion:<br>icklungsversion von Guardian erst<br>pportguardian@mycarly.com<br>inkung wegen Kommunikationsst<br>dienung 1. Spannung zu niedrig<br>keine Grundeinstellung                   | örung               | Rückfragen zu den<br>Tota |
| Dieses Ki<br>eelmerha<br>Dieser Be<br>estergel<br>1. Syst<br>Dashb<br>©<br>Centra<br>©<br>©                 | h Elmerhaus, MVKAM<br>onto ist Teil der folgenden Organisati<br>aus@ituev-nord.de<br>aricht wurde mit einer internen Entwi<br>bnissen, bitte melden Sie sich bei <u>su</u><br>teme mit Fehlern<br>oard<br>U111000, U111000 Funktionseinschrä<br>al Electrics<br>B147918, B147918 Taste der Fernbec<br>B147954, B147954 Funkschlüssel 1.<br>B188101, B188101 Notlaufpfad. elekt                                                             | ion:<br>icklungsversion von Guardian erst<br>pportquardian@mycarly.com<br>inkung wegen Kommunikationsst<br>dienung 1. Spannung zu niedrig<br>keine Grundeinstellung<br>rischer Fehler | örung               | Rückfragen zu den<br>Tota |
| Dieses Ki<br>eelmerhe<br>Dieser Be<br>eestergel<br>1. Syst<br>Dashb<br>©<br>Centra<br>©<br>©<br>S<br>Adapti | h Elmerhaus, MVKAM<br>onto ist Teil der folgenden Organisati<br>aus@ituev-nord.de<br>aricht wurde mit einer internen Entwi<br>bnissen, bitte melden Sie sich bei <u>su</u><br>eme mit Fehlern<br>oard<br>U111000, U111000 Funktionseinschrä<br>al Electrics<br>B147918, B147918 Taste der Fernbec<br>B147954, B147954 Funkschlüssel 1.<br>B188101, B188101 Notlaufpfad. elekt<br>ive Cruise Control                                        | ion:<br>cklungsversion von Guardian erst<br>pportguardian@mycarly.com<br>inkung wegen Kommunikationsst<br>dienung 1. Spannung zu niedrig<br>keine Grundeinstellung<br>rischer Fehler  | örung               | Rückfragen zu den<br>Tota |
| bieses K.<br>elmerhe<br>bieser Be<br>estergel<br>1. Syst<br>Dashb<br>O<br>Centra<br>O<br>S<br>Adapti<br>S   | In Elmerhaus, MVKAM<br>onto ist Teil der folgenden Organisati<br>aus@tuev-nord.de<br>ericht wurde mit einer internen Entwi<br>bnissen, bitte melden Sie sich bei <u>su</u><br>ereme mit Fehlern<br>oard<br>U111000, U111000 Funktionseinschrä<br>al Electrics<br>B147918, B147918 Taste der Fernbec<br>B147954, B147954 Funkschlüssel 1.<br>B188101, B188101 Notlaufpfad. elektr<br>ive Cruise Control<br>U112300, U112300 Datenbus empfan | ion:<br>icklungsversion von Guardian erst<br>pportguardian@mycarly.com<br>inkung wegen Kommunikationsst<br>dienung 1. Spannung zu niedrig<br>keine Grundeinstellung<br>rischer Fehler | örung               | Rückfragen zu den<br>Tota |

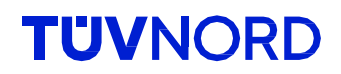

#### e dei controlli del chilometraggio e del VIN

| TUVNORD                           | FIN:WVWZZZ3HZPE010Datum:31.7.2024Hersteller:VWFahrzeugserie:ArteonFahrzeugmodell:Arteon (3H)Baujahr:2023Kraftstoffart:Diesel | 625  |
|-----------------------------------|----------------------------------------------------------------------------------------------------|------|
| 2. Systeme ohne Inkonsistenzen    | Tota                                                                                                    | 1:4  |
| Airbags                           |                                                                                                    |      |
| VIN                               | WVWZZZ3HZPE01                                                                                                    | 062  |
| Bremskraftverstärker              |                                                                                                    |      |
| VIN                               | WVWZZZ3HZPE01                                                                                                    | 062  |
| Dashboard                         |                                                                                                    |      |
| VIN                               | WVWZZZ3HZPE01                                                                                                    | 0625 |
| Hauptkilometerstand               | 4                                                                                                    | 5346 |
| Hauptkilometerstand               |                                                                                                    | 1770 |
| Motor                             |                                                                                                    |      |
| VIN                               | WVWZZZ3HZPE01                                                                                                    | 062  |
| VIN                               | WVWZZZ3HZPE01                                                                                                    | 062  |
| WVWZZZ3HZPE010625<br>Referenz FIN | <b>44578 km</b><br>Referenz Kilometerstand                                                                                   |      |

Il "chilometraggio di riferimento" è quello inserito all'inizio. Se si tratta del chilometraggio più alto, va bene, poiché non tutte le centraline controllano permanentemente il chilometraggio. sufficiente assicurarsi che non venga visualizzato un chilometraggio superiore.

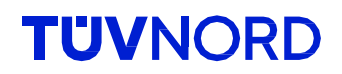

#### Ho dimenticato la password.

Se si è dimenticata la password, utilizzare la funzione "Password dimenticata" sotto il campo di accesso:

|           | TÜVNORD                                                                              |
|-----------|--------------------------------------------------------------------------------------|
| Email     |                                                                                      |
| Email     |                                                                                      |
| Passwort  |                                                                                      |
| Passwo    | rt                                                                                   |
|           | LOGIN                                                                                |
|           | Passwort vergessen?                                                                  |
| Mit der A | Augung akzeptiere ich die Datenschutzerklärung,<br>Nutzungsbedingung, sowie die AGBs |
|           | Powered by 🔁 CARLY                                                                   |

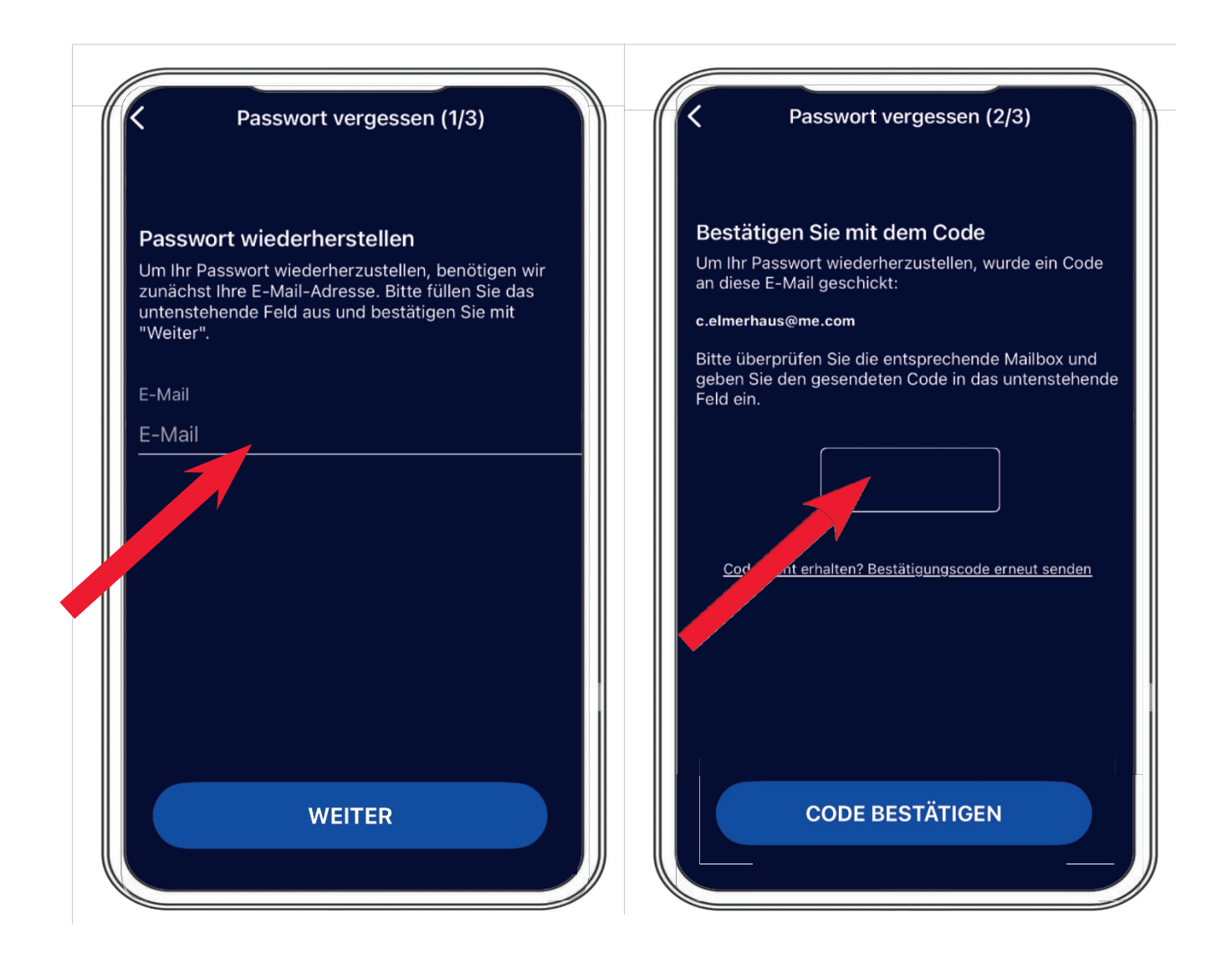

Inserite il vostro indirizzo e-mail e il nostro server vi invierà un codice di verifica. Ora è possibile impostare la password preferita.

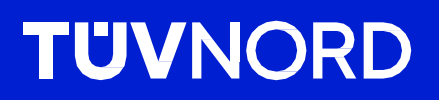

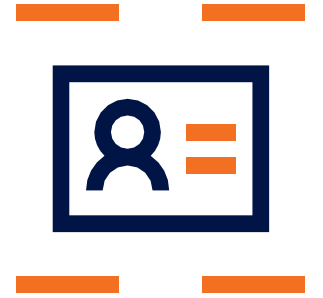

In caso di ulteriori domande o problemi con la configurazione iniziale, si prega di contattare:

TÜV NORD Mobilität GmbH & Co. KG Vendite

Tel.: 0800 80 69 600 guardian@tuev-nord.de

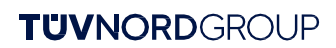